## **Bear Pay Instructions**

- **1.** Log on to Ursa at <u>https://ursa.unco.edu</u> using your University of Northern Colorado Personal Digital Identity (PDID) information (network username and password).
- 2. Click on the Financial tab.

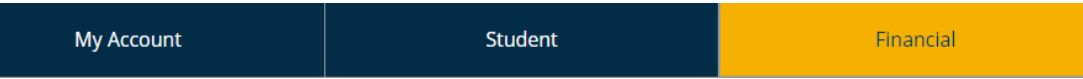

3. Click on the Pay/View eBill or Bear Pay link found in the Billing section under Billing and Financial Aid.

Billing

- Pay/View *eBill* or Bear Pay
- eBill Instructions/Set Up Authorized User
- International Payments
- Bear Pay Information
- Bear Pay Information (En Español)
- Set Up Direct Deposit For A Refund
- How to Read Your Bill
- Add Funds to Your Bear Print Account
- Purchase Parking Permits or Pay Tickets Online
- 1098T Tax Notifications
- COF Stipend Authorization
- Colorado Resident Stipend Application
- · College Opportunity Fund (COF) Information
- 4. On the Select Term Screen use the **Drop-Down Menu** to select the term and click on the **Submit** button.
- 5. On the Account Detail for Term screen, click on the Pay/View eBill or Bear Pay button. Please wait while your information loads.

| Account Detail for             |            |            |                            |               |  |  |
|--------------------------------|------------|------------|----------------------------|---------------|--|--|
|                                |            |            |                            |               |  |  |
| 201230 Spring 2012 Term        |            |            |                            |               |  |  |
| Description                    | Charge     | Payment    | Pay/View eBill or Bear Pay | $\rightarrow$ |  |  |
| Cassidy Hall Bond              | \$6.30     | )          |                            |               |  |  |
| Recreation/Athletic Fac Bond   | \$47.80    | )          |                            |               |  |  |
| Recreation Center Bond         | \$27.00    | )          |                            |               |  |  |
| Student Service Fee            | \$404.90   | )          |                            |               |  |  |
| Health Insurance Spring        | \$990.00   | )          |                            |               |  |  |
| Health Insurance Waiver        | -\$990.00  | )          |                            |               |  |  |
| Library Fee NHS UG             | \$28.80    | )          |                            |               |  |  |
| Diff Tuit Sports Exer Sci R    | \$162.00   | )          |                            |               |  |  |
| Technology Fee NHS             | \$115.20   | )          |                            |               |  |  |
| Tuition Resident Undergrad     | \$3,294.00 | )          |                            |               |  |  |
| Greeley Promise - Renewal      |            | \$1,000.00 |                            |               |  |  |
| College Opportunity Fnd Stipne | d          | \$744.00   |                            |               |  |  |
|                                | \$2,342.00 |            |                            |               |  |  |
|                                |            |            |                            |               |  |  |
|                                |            |            |                            |               |  |  |
|                                |            |            |                            |               |  |  |
| Pay/View eBill or Bear Pa      |            |            |                            |               |  |  |

6. To enroll in Bear Pay, click on the **Payment Plans** tab.

| NORTHERN<br>COLORADO                                                                                           |                    |                            |
|----------------------------------------------------------------------------------------------------|--------------------|----------------------------|
| 🐴 My Account Make Payment                                                                                      | Payment Plans Help |                            |
| Announcement                                                                                                   | Student Account    | ID: xxxxx0082              |
| By registering for courses I                                                                                   | Balance            | \$2,044.78                 |
| understand that I am responsible for<br>tuition and other fees associated<br>with these courses. I must follow |                    | View Activity Make Payment |

**7.** In the **Payment Plan** screen, follow the instructions to enroll in the Bear Pay Payment Plan.

Please be aware that a convenience fee of 2.85% is added on to all payments made by credit card. This fee will show as a separate charge for the credit card processing on your credit card bill. This convenience fee goes directly to the credit card processor company, not UNC. To avoid the fee, select to pay your Bear Pay installments with a bank account.